## Speicherung eines gewünschten Teils im Video (SCHNEIDEN)

Wählen Sie den gewünschten Teil eines Videos aus und speichern Sie ihn als neue Videodatei.

- Das Originalvideo verbleibt an seinem Speicherplatz.
- 1 Wählen Sie den Videomodus aus.

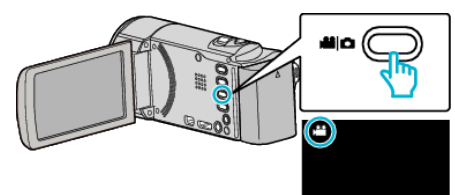

2 Berühren Sie E, um den Wiedergabemodus auszuwählen.

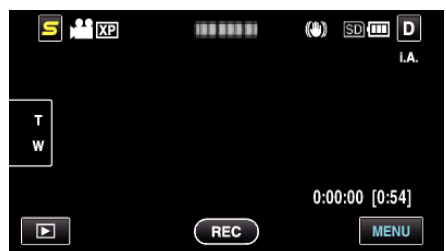

3 Berühren Sie "MENU".

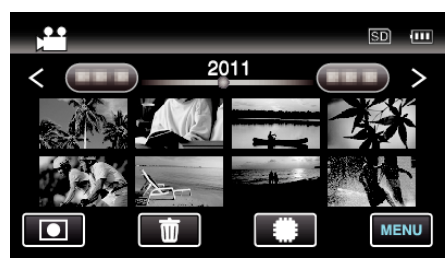

4 Berühren Sie "TRIMMEN".

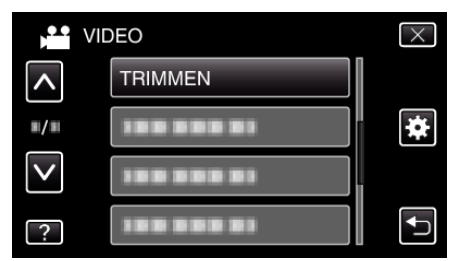

**5** Berühren Sie das zu bearbeitende Video.

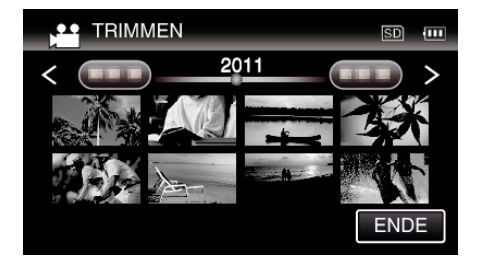

6 Berühren Sie III, um die Wiedergabe am gewünschten Startpunkt anzuhalten. Berühren Sie dann "A".

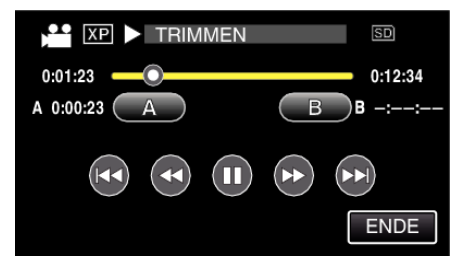

• Durch Berühren von "A" wird der Startpunkt festgelegt.

- Setzen Sie nach dem Festlegen des Startpunkts die Wiedergabe durch Berühren von ▶ fort.
- 7 Berühren Sie III, um die Wiedergabe am gewünschten Endpunkt anzuhalten. Berühren Sie dann "B".

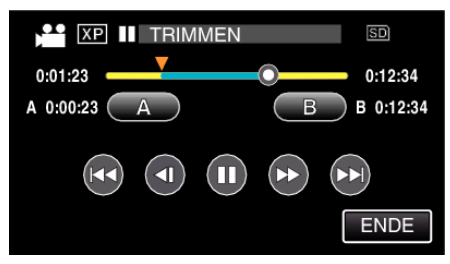

- Durch Berühren von "B" wird der Endpunkt festgelegt.
- Um den Start- oder Endpunkt zu ändern, berühren Sie "A" oder "B" in der gewünschten Szene (Position).
- 8 Berühren Sie "EINST.".

|             | SD          |
|-------------|-------------|
| 0:01:23     | 0:12:34     |
| A 0:00:23 A | B B 0:12:34 |
|             |             |
| EINST.      | ENDE        |

- Durch Berühren von "EINST." wird der Schnittbereich festgelegt.
- 9 Berühren Sie "JA".

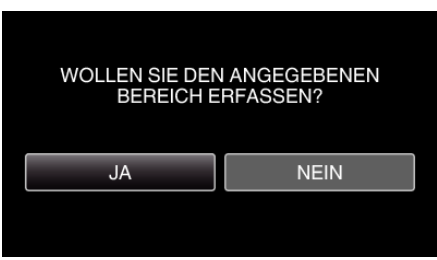

- Berühren Sie nach dem Kopieren "OK".
- Ist der Kopiervorgang beendet, wird die kopierte Datei dem Inhaltsverzeichnis hinzugefügt.

## HINWEIS :

• Der Teilungspunkt weicht möglicherweise leicht von der ausgewählten Szene ab.